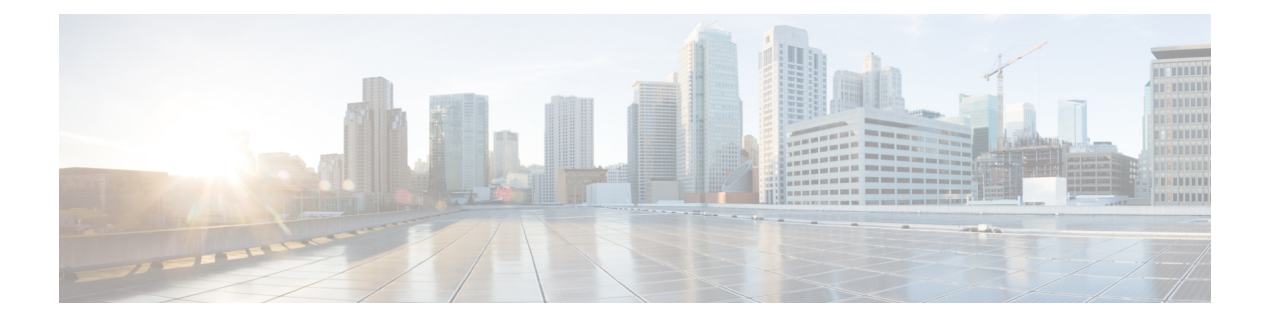

# Management

This chapter describes how to manage the network and upgrade the software. It contains the following topics:

- About Management Access Interface, on page 1
- Setting Up Management Access Interface, on page 1
- Limitation of Web Based Management Sessions, on page 2
- Managing User Priority Order, on page 3
- Managing Admin Accounts, on page 3
- Managing Guest Users using the Lobby Admin account, on page 5
- Managing TACACS+ and RADIUS Servers, on page 6
- Viewing Auth Cached Users, on page 9
- Setting Date and Time, on page 10
- Configuring Date and Time Manually, on page 11
- Updating the CBW AP Software, on page 12
- Updating the Software using HTTP, on page 14
- Updating the Software using TFTP, on page 16
- Updating the Software using SFTP, on page 17
- Updating the Software through Cisco.com, on page 18
- Updating the Software through Cisco Business Dashboard, on page 19

# **About Management Access Interface**

The Management Access Interface is the default interface for in-band management of the Primary AP and connectivity to enterprise services. It is also used for communication between the Primary AP and connected access points (APs). You can access the web interface of the Primary AP by entering the management interface IP address of the Primary AP or using *https://ciscobusiness.cisco* in your browser's address bar.

A single AP manager interface is used to control all Primary AP to Access point (both AP and ME) communications, regardless of the number of APs and MEs.

# **Setting Up Management Access Interface**

To enable or disable the different types of management access to the Primary AP, do the following:

#### Step 1 Choose Management > Access.

The Access window is displayed. The number of enabled management types are displayed at the top of the window.

- **Step 2** You can enable or disable the following types of management access to the Primary AP, by toggling the switch buttons.
  - **HTTP Access**—This enables the HTTP access mode, which allows you to access the Primary AP GUI using http://<ip-address> or http://ciscobusiness.cisco through a web browser. By default, this is **Enabled**.
  - **Note** HTTP access mode is not a secure connection.
  - HTTPs Access—A secure access for Primary AP UI, using https://cip-address> or https://ciscobusiness.cisco. By default, this is Enabled.
  - **HTTP-HTTPS Maximum Session**—To set the maximum number of web sessions (HTTP/HTTPS). It can range between 1-15. By default, you can support up to 15 sessions.
- **Step 3** WebAuth SecureWeb—Enable web based authentication for Guest WLAN in order to access or visit the Guest authentication page over HTTPS.
- **Step 4** Click **Apply** to save your changes.
  - **Note** You can access the CBW AP UI via HTTP or HTTPS connection. By default, HTTP connection will be redirected to HTTPS connection. It means, if you enter *ciscobusiness.cisco*, you will be redirected to *https://ciscobusiness.cisco* which is a secured connection.

| HTTP Access | HTTPS Access | UI Accessibility     |
|-------------|--------------|----------------------|
| On          | On           | HTTP->HTTPS Redirect |
| Off         | On           | HTTPS only           |
| On          | Off          | HTTP only            |
| Off         | Off          | UI does not load     |

# **Limitation of Web Based Management Sessions**

This feature helps to provision the number of sessions supported for the Primary AP UI. It is implemented by limiting the number of UI management sessions based on the number of HTTP/HTTPS sessions configured by the user.

- Choose Management > Access. Under HTTP-HTTPS Maximum Sessions field set the number of allowed sessions. Configurable value is from 1-15.
- Click **Apply** to save the changes. On configuring try to access the web sessions from the client using management IP.
- If the number of users exceeds the configured value, the session access is restricted and prompts for a reload of session.

### **Managing User Priority Order**

When multiple databases are configured, it is important to configure the admin account user priority. To configure the priority, do the following:

- **Step 1** Enable **Expert View** on the Primary AP UI. To switch to expert view, click the bidirectional arrow icon on the top right of the home screen.
- Step 2 Navigate to Management > Admin Accounts and click on the Management User Priority Order. By default, the local database is always queried first. If the username is not found, the Primary AP switches to the RADIUS server if configured for RADIUS or to the TACACS+ server if configured for TACACS+. The default priority setting is in the order of Local Admin Accounts and then RADIUS.
- **Step 3** To change the priority, between TACACS+ and RADIUS, click on the drag icon and move UP or DOWN.

Local Admin Accounts cannot be moved to Priority 3. It can be in the order of either 1 or 2 only.

**Step 4** Click **Apply** to save the changes.

### **Managing Admin Accounts**

You can manage the Cisco Business Wireless AP network through the Primary AP UI based on the privileges assigned to your user account. This prevents unauthorized users from accessing or configuring the Primary Ap.

You can log in to the Primary AP UI using an admin account having one of the following access types:

- Read/Write—This administrative account has complete access to view and modify the Primary AP configuration.
- Read Only—This limited access administrative account allows the user to only view the Primary AP configuration. This user is restricted from making any changes to the configuration.
- Lobby Ambassador—This restricted administrative account allows the user to only create and manage guest user accounts. The lobby ambassador can also print or email the guest user account credentials.

For information about creating guest user accounts, see Creating a Guest User Account, on page 5.

### Adding an Admin Account

# Step 1 Choose Management > Admin Accounts. The total count of admin accounts on the Primary AP is displayed at the top of this window while the table provides a detailed listing of all the available admin accounts.

Step 2 In the Admin Accounts window, click Add New User to add a new admin user.

Step 3 In the Add/Edit Local admin account window, set the following parameters as required:

- Username—The login user name used by the administrative user. User name must be unique. You can enter up to 24 ASCII characters.
- **Note** User names are case sensitive.
- Access—Set one of the following access privileges for the administrator:
  - Read Only
  - Read/Write
  - Lobby Ambassador
- **Password**—The password is case sensitive and can contain 8-127 ASCII characters. When specifying a password, ensure the following:
  - The password must include a combination of lowercase letters, uppercase letters, digits, and special characters. The special characters can be ~, !, @, #, \$, %, ^, &, \*.
  - No character in the password can be repeated more than three times consecutively.
  - The new password cannot be the same as the associated username or the username reversed.
  - The password cannot be cisco, ocsic, or any variant obtained by changing the capitalization of the letters in the word Cisco. In addition, you cannot substitute 1, I, or ! for i, 0 for o, or \$ for s.
- **Step 4** Re-enter the same password in **Confirm Password**.
- **Step 5** Enable **Show Password** to view the password entered.
- Step 6 Password Expiry—This option facilitates to expire password for admin accounts. By default, the password expiry is disabled and the expiry value is set to 0 (The Admin Account will remain constant until deleted). If the password expiry is enabled, then the value is set to 180 days by default. You can set the value ranging from 1 180 days.
  - **Note** If the Primary AP UI is logged in with an admin account that has the password expiry enabled, a reminder message will pop-up when you log in. This message will start popping up only when there are 7 days left for password expiry.

Once the expiry value is exceeded, the admin account will be deleted.

**Step 7** Click **Update** to save your changes.

### **Editing an Admin Account**

#### Step 1 Choose Management > Admin Accounts.

The **Admin Accounts** page is displayed, along with the list of all the admin accounts present on the Primary AP. The total count of admin accounts on the Primary AP is displayed at the top of the page.

- **Step 2** Click the **Edit** icon adjacent to the account you want to edit.
- Step 3 Modify the admin account parameters, as required. For descriptions of these parameters, see Adding an Admin Account, on page 3.

**Step 4** Click **Update** to modify the parameters.

### **Deleting an Admin Account**

| Step 1 | Choose Management > Admin Accounts.                                                                                                    |  |  |
|--------|----------------------------------------------------------------------------------------------------|--|--|
|        | The <b>Admin Accounts</b> window is displayed, along with the list of all the admin accounts present on the Primary AP. The total count of admin accounts on the Primary AP is displayed at the top of the page. |  |  |
| Step 2 | Click the <b>Delete</b> icon adjacent to the account you want to delete.                                                                                                    |  |  |
| Step 3 | Click <b>Ok</b> in the confirmation dialog box.                                                                                                    |  |  |

# **Managing Guest Users using the Lobby Admin account**

Guest user accounts are created to allow temporary access to the network. This network access is granted after successful authentication of the guest account credentials.

You can create and manage guest user accounts using the lobby ambassador admin account. To know more about lobby ambassador accounts, see Managing Admin Accounts, on page 3.

### **Creating a Guest User Account**

#### Before you begin

You will need at least one lobby ambassador user account and one Guest WLAN with **Local User Account** or **RADIUS** Access Type, before you create a guest user account. For information about creating a lobby ambassador account, see Adding an Admin Account, on page 3.

- **Step 1** In your browser, navigate to the Primary AP UI.
- **Step 2** Login using valid **Lobby Ambassador** credentials.
- Step 3 In the Lobby Ambassador Guest Management window, click Add Guest User.
- **Step 4** Enter the following details for the guest user account:
  - User Name—Specify an user name for the guest user account.
  - Wireless Network—Select the desired guest WLANs that have already been configured for guest access to the network.
  - Note To know more about creating a guest WLAN, see Creating a Guest Network.
  - Permanent User—Select this check box to allow the guest user account access to the network without time restriction.
  - Expiry Date & Time—Specify the date and time by clicking the calendar and clock icons respectively. The guest user account gets disabled at the specified date and time preventing access to the guest network.
    - **Note** If the **Permanent User** check box is selected, then this field disappears from the dialog box.

• Generate Password—Click this radio button to automatically generate a password for the guest user account being created.

If you prefer to manually specify a password for the guest user account, enter it in the **Password** and **Confirm Password** fields.

- Password— Specify a password for the guest user account.
- Confirm Password—Ensure that this entry matches what you have typed in the Password field.
- **Description**—This field is optional. The user can specify a suitable description for the guest user account.

Step 5 Click Update.

You can choose to share the account credentials with the guest user either via email or by printing it out.

Note Username and password are case sensitive.

You can also modify or delete the Guest User account by using the Edit/Delete icons.

# **Managing TACACS+ and RADIUS Servers**

Primary AP supports up to Six RADIUS and Three TACACS Servers. To configure RADIUS and TACACS+ Servers, enable **Expert View** on the Primary AP UI by clicking the bidirectional arrow icon on the top right of the home screen.

### Adding TACACS+ Servers

- **Step 1** Navigate to **Management** > **Admin Accounts**.
- **Step 2** To add TACACS+ servers, click **TACACS**+ tab.
- **Step 3** Click **Add TACACS+ Authentication Server** button and enter the following:
  - **Note** For adding TACACS+ Accounting Server, choose **Add TACACS+ Accounting Server** and proceed with the following instructions
    - Server Index—Select 1 through 3
    - State—Enable the state. By default this is Enabled
    - Server IP Address-Enter the IPv4 address of the TACACS+ server
    - Shared Secret—Enter the shared secret
    - Port Number—Enter the port number being used for communicating with the TACACS+ server. By default, the port number is 49.
    - Server Timeout—Enter the server timeout. By default, the timeout is 5 seconds.

The Table displays the configured TACACS+ (authenticating, authorizing, accounting) servers.

You can also modify or delete TACACS+ servers by using the Edit/Delete icons.

### **Configuring RADIUS Servers**

- **Step 1** Navigate to **Management > Admin Accounts.**
- **Step 2** To add the RADIUS servers, click **RADIUS** and enter data as specified in the following steps:
- **Step 3** Authentication Call Station ID Type—From the drop-down list, choose the option that is sent to the RADIUS server in the Access-Request message. One of the following format types can be chosen as the Authentication Call Station ID Type that is sent to the RADIUS server:
  - IP Address
  - Primary AP MAC Address
  - AP MAC Address
  - AP MAC Address:SSID
  - AP Name:SSID
  - AP Name
  - AP Group
  - Flex Group
  - AP Location
  - VLAN ID
  - AP Ethernet MAC Address
  - AP Ethernet MAC Address: SSID
  - AP Label Address
  - AP Label Address: SSID
  - AP MAC:SSID AP Group
  - AP Eth MAC:SSID AP Group
- **Step 4** Authentication MAC Delimiter—From the drop-down list, choose the option that is sent to the RADIUS server in the Access-Request message. The delimiters can be one of the following:
  - Colon
  - Hyphen
  - Single-hyphen
  - No Delimiter
- **Step 5** Accounting Call Station ID Type—From the drop-down list, choose the option that is sent to the RADIUS server in the Access-Request message. One of the following format types can be chosen as the Accounting Call Station ID Type that is sent to the RADIUS server:
  - IP Address
  - Primary AP MAC Address
  - AP MAC Address
  - AP MAC Address:SSID
  - AP Name:SSID
  - AP Name
  - AP Group

- Flex Group
- AP Location
- VLAN ID
- AP Ethernet MAC Address
- AP Ethernet MAC Address: SSID
- AP Label Address
- AP Label Address: SSID
- AP MAC:SSID AP Group
- AP Eth MAC:SSID AP Group
- **Step 6** Accounting MAC Delimiter—From the drop-down list, choose the option that is sent to the RADIUS server in the Access-Request message. The delimiters can be one of the following:
  - Colon
  - Hyphen
  - Single-hyphen
  - No Delimiter
- **Step 7** Fallback Mode—Specify the RADIUS server fallback behavior from the drop-down list. It can be one of the following:
  - Off-Disables RADIUS server fallback.
  - Passive—Causes the Primary AP to revert to a server with a lower priority from the available backup servers without using extraneous probe messages. The Primary AP ignores all inactive servers for a time period and retries later when a RADIUS message needs to be sent.
  - Active—Causes the Primary AP to revert to a server with a lower priority from the available backup servers by
    using RADIUS probe messages to proactively determine whether a server that has been marked inactive is back
    online. The Primary AP ignores all inactive servers for all active RADIUS requests. Once the primary server
    receives a response from the recovered ACS server, the active fallback RADIUS server no longer sends probe
    messages to the server requesting the active probe authentication.
- **Step 8** Username—If you enabled Active fallback mode, enter the name to be sent in the inactive server probes in the Username field. You can enter up to 16 alphanumeric characters. The default value is **cisco-probe**.
- **Step 9 Interval**—If you enabled Active fallback mode, enter the probe interval value (in seconds) in the Interval text box. The interval serves as inactive time in passive mode and probe interval in active mode. The valid range is 180 to 3600 seconds, and the default value is 300 seconds.
- **Step 10** AP Events Accounting—Enable this toggle button to activate sending of accounting requests to RADIUS server. During network issues, the APs join/disjoin from the Primary AP. Enabling this option ensures that these events are monitored and the accounting requests are sent to the RADIUS server to help you detect the network issues.
- **Step 11** Click **Apply** to save the changes.

### **Adding RADIUS Servers**

- **Step 1** Navigate to **Management > Admin Accounts.**
- **Step 2** To add the RADIUS servers, click **RADIUS**.

This page lists any RADIUS servers that have already been added. Choose to add one of the following:

Add RADIUS Authentication Server

#### Add RADIUS Accounting Server

Note The pages used to add authentication and accounting servers contain similar fields. The following instructions are detailed for Add RADIUS Authentication Server pages. You would follow the same steps for Add RADIUS Accounting Server page.

• You can also modify or delete the Radius servers by using the Edit/Delete icons.

- Server Index—Select 1 through 6
- State—Enable the state. By default this is Enabled.
- · Server IP Address-Enter the IPv4 address of the RADIUS server
- Shared Secret-Enter the shared secret
- Port Number—Enter the port number used for communicating with the RADIUS server. By default, the port number of Authentication server is 1812, and the Accounting server is 1813.
- Server Timeout—Enter the server timeout. By default, the timeout is 5 seconds.

# **Viewing Auth Cached Users**

#### Before you begin

To view the client entries which are connected to WLANs with **Authentication Caching** enabled follow the steps below.

- **Step 1** Switch to **Expert View** and navigate to **Management** > **Admin Accounts**.
- **Step 2** In the Admin Accounts page, choose the Auth Cached Users tab.
- **Step 3** The client entries stored in the local cache of Primary AP are displayed in the table with the following details:
  - MAC Address—Displays the MAC address of the client.
  - Username—Displays the username of the client. The MAC address is shown by default.
  - **SSID**—Displays the WLAN in use by the client.
  - Timeout (Minutes)—Displays the User Cache Timeout Value configured in the WLAN under Authentication Caching. By default, the timeout interval is 1440 minutes.
  - Remaining Time (Minutes)—Displays the amount of time the local cache client entry is valid.
- **Step 4** Double-click the listed auth cached user to view the details.

Step 3 Click Add RADIUS Authentication Server and enter the following:

You can also delete the client entry from CBW Primary AP local cache by selecting the client and click **Delete Selected**. If the client entry is removed from local cache, the authentication of the client will be done by Radius Server. For more details see Authentication Caching

### **Setting Date and Time**

The date and time on the Cisco Business Wireless Primary AP is first set when running the initial configuration setup wizard. You can enter the date and time manually or you can specify a Network Time Protocol (NTP) server that sets the time and date.

#### Using NTP Servers to Automatically Set the Date and Time

You can have up to three Network Time Protocol (NTP) servers, to which the Primary AP can automatically sync to set the date and time.

By default three NTP servers are automatically created. The default fully qualified domain names (FQDN) of the NTP servers are:

- 0.ciscome.pool.ntp.org, with NTP Index value 1.
- 1.ciscome.pool.ntp.org, with NTP Index value 2.
- 2.ciscome.pool.ntp.org, with NTP Index value 3.

For adding and editing NTP server details, go to Management > Time. This opens the Time Settings page.

#### Adding and Editing NTP Servers

You can have up to three Network Time Protocol (NTP) servers, using which the Primary AP can automatically set the date and time.

**Step 1** Choose Management > Time.

The **Time Settings** window is displayed, with the set time zone shown at the top of the page. The current date and time are displayed in the **Set Time Manually** field. Existing NTP servers, if any, are listed in the order of their **NTP Index** values.

- **Step 2** In the **NTP Polling Interval** field, specify the polling interval, in seconds.
- **Step 3** To edit an existing NTP server, click its adjacent **Edit** icon. To add a new NTP server, click **Add NTP Server**.
- **Step 4** You can add or edit the following values for an NTP server:
  - a) **NTP Index**—Specify an NTP Index value to set the priority of the NTP server. NTP Index values can be set from 1 to 3, in the order of decreasing priority. The Primary AP will try and sync with the NTP server with the highest priority first, until the specified polling interval time runs out. If the sync is successful, the Primary AP does not continue trying to sync with any of the remaining NTP servers. If the sync is unsuccessful, then the Primary AP will try to sync with the next NTP server.
  - b) **NTP Server**—Specify the IPv4 address or the fully qualified domain name (FQDN) for the NTP server. When you specify an FQDN, a DNS lookup is done. If the lookup fails, an error will be logged in the Syslog server. The Primary

AP will continue to resolve this FQDN and errors will be logged until you change the NTP configuration or specify a valid FQDN.

Step 5 Click Apply.

#### **Refreshing NTP Server Status**

The NTP server table on the **Time Settings** page, displays the status of the connection to each NTP server in the **NTP Status** column. The status may be one of the following:

- Not Tried—A sync has not been attempted yet.
- In Sync—The Primary AP time is in sync with the NTP server.
- Not Synched—The Primary AP time is not in sync with the NTP server.
- In Progress—A sync is being attempted.

The NTP status is automatically updated every minute.

#### **Deleting and Disabling NTP Servers**

To delete an NTP server, choose **Management > Time**. In the **Time Settings** page, click the **Delete** icon adjacent to the NTP server you want to delete. Click **OK** in the confirmation dialog, and then click **Apply**.

To disable the option of setting up the date and time using NTP servers, you will need to delete all configured NTP servers by following the above process.

### **Configuring Date and Time Manually**

**Step 1** Choose Management > Time.

The **Time Settings** window is displayed, with the set time zone shown at the top of the page. The current date and time are displayed in the **Set Time Manually** field.

**Step 2** From the **Time Zone** drop-down list, choose your local time zone.

When you choose a time zone that uses Daylight Saving Time (DST), the automatically sets its system clock to reflect the time change when DST occurs. In the U.S., DST starts on the second Sunday in March and ends on the first Sunday in November.

**Step 3** Select the **Set Time Automatically from Current Location** check box to set the time based on the time zone specified.

- **Step 4** In the **Set Time Manually** field:
  - · Click the calendar icon and choose the month, day, and year.
  - Click the clock icon and specify the time, in hours and minutes.
- Step 5 Click Apply.

# **Updating the CBW AP Software**

Note Refer to Image Update Prerequisite for updating a device later in this section.

To view the current software version of your Primary AP, you can choose the one of the following methods:

- Click the gear icon at the top-right corner of the web interface, and then click Primary AP Information.
- Choose Management > Software Update. The Software Update window is displayed with the current software version number listed on the top.

You can update the CBW AP software using the Primary AP's web interface. Current configurations on the Primary AP will not be deleted.

The following are the software update methods:

- Updating the Software using HTTP
- Updating the Software using TFTP
- Updating the Software using SFTP
- Updating the Software through Cisco.com
- Updating the Software through Cisco Business Dashboard, on page 19

A software update ensures that both the Primary AP software and the software on all the associated Subordinate APs are updated. Newly joining APs will be upgraded to the current version of the software running on the Primary AP.

The software download happens in the background, without impacting the network. The upgrades are automatically sequenced to ensure that the network performance is not impacted by software update.

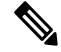

**Note** The software of up to three access points can be concurrently updated.

#### Image Update Prerequisite

Before updating the CBW APs, you are required to obtain the Primary AP firmware image and the Mesh Extender (if your network has any Mesh Extenders) firmware image using the following steps:

- Navigate to the Cisco Download Software page: http://software.cisco.com/download/navigator.html
- From the Download Software window, browse to Wireless > Access Points. Navigate to Business 100 Series Access Points / Business 200 Series Access Points. Choose the model (140AC/145AC/240AC), to view a list of currently available software, with the latest displayed on the top.
- Choose a software release number.
- Click Download corresponding to the CBW-Bundle-10-x-1-0.zip file.

- Read the Cisco's End User Software License Agreement and then click Agree to proceed.
- Save the ZIP file to your computer's hard drive, and then extract the contents to a directory on your computer.

| CBW AP Series                                      | Software File to<br>be Chosen | lmage Size |
|----------------------------------------------------|-------------------------------|------------|
| CBW140AC, CBW145AC, CBW240AC (Primary capable APs) | ap1g5                         | ~60MB      |
| CBW141ACM, CBW142ACM, CBW143ACM (Mesh Extenders)   | ap1g5-capwap                  | ~35MB      |

#### **Pre-download Image Status**

You can monitor the status and progress of the update via HTTP/TFTP/SFTP/cisco.com on the Software Update page. The following data is displayed as the update progresses:

- Total number of APs in the network.
- Number of APs that are currently being updated, waiting to be updated, being rebooted and those that failed to update.

In addition to the summary above, each AP update progress is also shown with the following data:

- **AP Name**—The AP name.
- AP Type Displays if the AP is a Primary AP or Primary Capable AP or Mesh Extender.
- **AP Role** The operating role of the AP. It can be **Root** or **Mesh**. This field is available only in Mesh deployments.
- AP Location—The AP location.
- **Download Percentage** By default, it displays as **NA**. While pre-downloading the software, the percentage of download is displayed.
- Last Update Error—In case of any error, during pre-download, the error is displayed here.
- **State**—Status of the pre-image download to the Mesh Extenders in the network. It can be one of the following:
  - None
  - Initiated
  - Pre-downloading
  - Completed
- Retry Attempts—Number of Attempts re-tried.

I

# Updating the Software using HTTP

| Step 1  | Obtain the ZIP file and extract the Primary AP software image and Mesh Extender (if your network has any Mesh Extenders) firmware image.                                                                                                    |                                                                                                    |  |  |  |
|---------|----------------------------------------------------------------------------------------------------|----------------------------------------------------------------------------------------------------|--|--|--|
| Step 2  | From the Primary AP web interface, choose Management > Software Update.                                                                                                    |                                                                                                    |  |  |  |
|         | The Softw                                                                                                    | are Update window with the current software version number is displayed.                                                                                                    |  |  |  |
| Step 3  | In the <b>Tra</b>                                                                                                    | In the <b>Transfer Mode</b> drop-down list, choose <b>HTTP</b> .                                                                                                    |  |  |  |
|         | Note                                                                                                    | For Mesh deployments, you must upgrade the Mesh Extender image prior to the Primary AP image upgrade.                                                                                                    |  |  |  |
|         | Important                                                                                                    | Proceed with Step 4-7 if you have Mesh Extenders in the CBW AP network.                                                                                                    |  |  |  |
| Step 4  | Enable <b>Mesh Extender Image</b> option to load the Mesh Extender image (ap1g5-capwap). By default, this option will be <b>disabled</b> .                                                                                                    |                                                                                                    |  |  |  |
| Step 5  | Click the I contents, a                                                                                                    | <b>Browse</b> button adjacent to the <b>Mesh Image File</b> field, navigate to the folder having the unpacked ZIP file nd choose <b>ap1g5-capwap</b> software file.                                                                                                    |  |  |  |
|         | Note                                                                                                    | The file explorer that opens here is an operating system-specific explorer depending on the OS of your computer.                                                                                                    |  |  |  |
| Step 6  | Click Update, and then click Ok in the confirmation dialog.                                                                                                    |                                                                                                    |  |  |  |
|         | Caution                                                                                                    | The top section of the page indicates the status of the download. Do not manually power down or reset the Primary AP or any AP during this process.                                                                                                    |  |  |  |
|         | The <b>Pre-D</b><br>network.                                                                                                    | <b>Download Image Status</b> section displays the status of the pre-image download to the Mesh Extenders in the                                                                                                    |  |  |  |
|         | You can at<br><b>Abort.</b>                                                                                                    | port a software update that is in progress, at any time before the Primary AP completes rebooting, by clicking                                                                                                    |  |  |  |
| Step 7  | One Mesh Extender in the network obtains the image first and then shares the image to other Mesh Extenders. Once all the Mesh Extenders in the network are pre-downloaded or moved to <b>Complete</b> status, <b>Disable</b> the <b>Mesh Extender Image</b> option. |                                                                                                    |  |  |  |
| Step 8  | Now, update the Primary AP and other Primary capable APs in the network. To do so, click <b>Browse</b> adjacent to the <b>File</b> field. Navigate to the folder having the unpacked ZIP file contents, and choose the <b>ap1g5</b> software file.                  |                                                                                                    |  |  |  |
| Step 9  | Check the <b>Auto Restart</b> check box for the Primary AP and Mesh Extender to reboot automatically after the image pre-download is complete for all the APs. By default, this option is <b>Enabled</b> .                                                          |                                                                                                    |  |  |  |
| Step 10 | Click Upd                                                                                                    | ate and then click <b>Ok</b> in the confirmation dialog.                                                                                                    |  |  |  |
|         | The status                                                                                                    | of the download is displayed on top of the page.                                                                                                    |  |  |  |
| Step 11 | One Primary AP in the network obtains the image and shares the image to all other Primary capable APs.                                                                                                    |                                                                                                    |  |  |  |
| Step 12 | After all the If you have choosing A                                                                                                    | the APs' state is moved to <b>Complete</b> , the Primary AP restarts (or reboots) to complete the software upgrade.<br>e not checked the <b>Auto Restart</b> check box, you can manually reboot the Primary AP, after the upgrade, by<br><b>Advanced &gt; Primary AP Tools</b> , and clicking <b>Restart Primary AP</b> . |  |  |  |
| Step 13 | Log in to the Primary AP UI (after clearing the cache) and verify the Primary AP software version in the <b>Software Update</b> window.                                                                                                    |                                                                                                    |  |  |  |

- While adding the Mesh Extender to the existing Mesh deployment, the new Mesh Extender will obtain the image from the existing connected Mesh Extender. This ensures efficient upgrade.
  - The newly joining Mesh Extender can obtain the image from Cisco.com, TFTP/SFTP server, or via CBD. Configure the **Transfer Type** accordingly to enable the new Mesh Extender obtain the image and join the CBW network. You can also upgrade software through HTTP. For details, refer to Upgrading the Software for First Mesh Extender using HTTP, on page 15.

### Upgrading the Software for First Mesh Extender using HTTP

You will be required to upgrade the software of first Mesh Extender that joins the CBW Primary AP. To add a new Mesh Extender to the Primary AP, refer to Adding Mesh Extenders.

Once you have added the Mac Address of the Mesh Extender in Local Mac Addresses list, check the predownload status of the Mesh Extender by navigating to Network Summary > Management > Software Update page.

If the Mesh Extender has not joined, the predownload status shows as ImageReq to AP failed. This requires that you upgrade the software of the Mesh Extender to enable it join the network. Do the following to upgrade the software using HTTP:

- **Step 1** Obtain the ZIP file and extract the Primary AP software image and Mesh Extender firmware image.
- **Step 2** From the Primary AP web interface, choose **Management > Software Update**. The **Software Update** window with the current software version number is displayed.
- **Step 3** In the **Transfer Mode** drop-down list, choose **HTTP**.
- **Step 4** Enable the **Mesh Extender Image** option to load the Mesh Extender image **ap1g5-capwap**. By default, this option will be **Disabled**.
- **Step 5** Click **Browse** adjacent to the **Mesh Image File** field, navigate to the folder containing the unpacked ZIP file contents, and choose **ap1g5-capwap** software file.
  - **Caution** The top section of the page indicates the status of the image upload to Primary AP. Do not manually power down or reset the Primary AP or any AP during this process.
  - **Note** The uploaded **ap1g5-capwap** image will be stored in temporary location of the Primary AP. So do not upgrade or reload the Primary AP until the first Mesh Extender joins the network.
- **Step 6** Click **Update**, and then click **Ok** in the confirmation dialog.
- **Step 7** When the first Mesh Extenders attempts to joins the network, the Primary AP shares the **ap1g5-capwap** image to the Mesh Extender.

The **Pre-Download Image Status** section displays the status of the image download to the Mesh Extenders in the network.

Once the image is transferred, the Mesh Extender reloads and joins the CBW network.

# **Updating the Software using TFTP**

#### Before you begin

- Prepare a TFTP server to host the CBW AP software file using the following guidelines:
  - Ensure that the TFTP server supports extended TFTP for file sizes greater than 32 MB. Some TFTP servers that support files of this size are tftpd32.
  - If you attempt to download the Primary AP software and your TFTP server does not support the file size, an error message is displayed: TFTP failure while storing in flash
- A computer that can access Cisco.com and the TFTP server will be required.

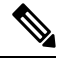

Note Ensure that the TFTP server has the latest software bundle on Cisco.com

Step 1Obtain the ZIP file and extract the Primary AP software image and Mesh Extender (if your network has any Mesh<br/>Extenders) firmware image. Copy the folder to the default directory on your TFTP server.

#### **Step 2** From the Primary AP UI, choose **Management** > **Software Update**.

The Software Update window with the current software version number is displayed.

- **Step 3** In the **Transfer Mode** drop-down list, choose **TFTP**.
- **Step 4** In the **IP Address (IPv4)** field, enter the IP address of the TFTP server.
- **Step 5** In the **File Path** field, enter the TFTP server directory path of the software file.
- **Step 6** To set the Primary AP to automatically reboot after the image pre-download is complete, check the **Auto Restart** check box. By default, this option is **Enabled**.

You can also manually reboot the Primary AP after the upgrade. Choose Advanced > Primary AP Tools and click Restart Primary AP.

**Step 7** Click **Save** to save the parameters that you have specified.

These parameters (IP address and File Path of the TFTP server) will remain saved unless you specifically change them in future. You do not have to re-enter these parameters during the next software update.

- **Step 8** You can perform the update right away or schedule it for a later time.
  - To proceed with the update right away, click **Update**, and then click **Ok** in the confirmation dialog.
  - To perform the update later, up to a maximum of 5 days from the current date, enable **Schedule Update** and specify the later date & time in the **Set Update Time** field.

The top section of the page indicates the status of the download. Do not manually power down or reset the Primary AP or any AP during this process.

The **Pre-Download Image Status** section of the page displays the status of the pre-image download to the APs in the network.

You can abort a software update that is in progress, at anytime before the Primary AP completes rebooting, by clicking **Abort**.

- **Step 9** After you click **Update**, one Primary capable AP and one Mesh Extender will obtain the image from the configured TFTP server and share the images to other Primary capable APs and Mesh Extenders correspondingly.
- Step 10After the image pre-download is Complete, the Primary AP must restarts (or reboots) to complete the software upgrade.If you have not checked the Auto Restart check box, you can manually reboot the Primary AP, after the upgrade, by<br/>choosing Advanced > Primary AP Tools, and clicking Restart Primary AP.
- **Step 11** Clear cache and log in to the Primary AP UI and verify the Primary AP software version in the **Software Update** window.

## Updating the Software using SFTP

Software Update through SFTP Transfer Mode works for all Access Points supported in a CBW AP Deployment. You would need a SFTP server which can communicate with the Primary Access Point to use this upgrade method.

- Step 1Obtain the ZIP file and extract the Primary AP software image and Mesh Extender (if your network has any Mesh<br/>Extenders) firmware image. Copy the folder to the default directory on your SFTP server.
- **Step 2** From the Primary AP web interface, choose **Management > Software Update**.

The Software Update window with the current software version number is displayed.

- **Step 3** In the **Transfer Mode** drop-down list, choose **SFTP**.
- **Step 4** In the **IP Address (IPv4)/Name** field, enter the IP address or the domain name of the SFTP server.
- **Step 5** In the **Port Number** field, enter the port number. The default is 22.
- **Step 6** In the **File Path** field, enter the SFTP server directory path of the software file.
- **Step 7** Enter the **username** and **password** to log in to the SFTP server.
- Step 8To set the Primary AP to automatically reboot after the image pre-download is complete, check the Auto Restart check<br/>box. By default, this option is Enabled. You can also manually reboot the Primary AP, after the upgrade, by choosing<br/>Advanced > Primary AP Tools, and clicking Restart Primary AP.
- Step 9 Click Save to save the parameters (IP address, file path, port number, username and password) that you have specified. These parameters will remain saved unless you specifically change them in future. You do not have to re-enter these parameters for the next software update.
- **Step 10** You can perform the update right away or schedule it for a later time.
  - To proceed with the update right away, click Update, and then click Ok in the confirmation dialog.
  - To perform the update at a later time, up to a maximum of 5 days from the current date, click the **Schedule Update** and specify the later date & time in the **Set Update Time** field.
  - **Note** The top of the page indicates the status of the download. Do not manually power down or reset the Primary AP or any AP during this process.

The **Predownload Image Status** section of the page shows the status of image predownloaded to the APs in the network.

You can abort a software update that is in progress, at anytime before the Primary AP completes rebooting, by clicking **Abort**.

- **Step 11** After you click **Update**, one Primary capable AP and one Mesh Extender will obtain the image from the configured SFTP server and share the images to other Primary capable APs and Mesh Extenders correspondingly.
- **Step 12** After all the APs' state are moved to **Complete** state, the Primary AP restarts (or reboots) to complete the software upgrade. If you have not checked the **Auto Restart** check box, you can manually reboot the Primary AP, after the upgrade, by choosing **Advanced > Primary AP Tools**, and clicking **Restart Primary AP**.
- Step 13 Clear the cache and log in to the Primary AP. Verify the Primary AP software version in the Software Update window.

# Updating the Software through Cisco.com

#### Before you begin

- Ensure that the Primary AP can access and reach Cisco.com.
- To check the accessibility, go to Advanced > Primary AP Tools > Troubleshooting. In the DNS servers, enter Cisco.com and click Start. If the access is successful, then a green tick mark is displayed indicating that the Primary AP can access *Cisco.com*
- Step 1 From the Primary AP UI, choose Management > SoftwareUpdate. The Software Update window, with the current software version number is displayed.
- **Step 2** From the **Transfer Mode** drop-down list, choose **Cisco.com**.
- **Step 3** To set the Primary AP to automatically check for software updates, choose **Enabled** in the **Automatically Check for Updates** drop-down list. This option is **enabled** by default.

By default, **Cisco.com** is set to **Transfer Mode**. The Primary AP runs the automatic check every 7 days to check for the latest software and recommends software versions that are available for download on *Cisco.com*. If a new version is available, then:

- The **Software Update Alert icon** at the top right corner of the UI will be Green in color (Grey, otherwise). Clicking the icon will lead you to the **Software Update** page.
- The Update button at the bottom of the Software Update page is enabled.
- The version information is displayed in the Latest Software Release and Recommended Software Release fields. You can view the release notes of displayed releases by clicking the "?" icon next to it. If the running software version is the latest, then these fields shows as Up-to-date and Update button will remain Disabled.
- The Last Software Check field displays the time stamp of the last automatic or manual software check.
- Step 4 Click Save. This saves the entries or changes you have made in the Software Update Transfer Mode, and Automatically Check For Updates fields.
- **Step 5** Apart from the automatic check, you can also manually run a software check at any time by clicking **Check Now**.
- **Step 6** Enter the **Latest Software Release** and **Recommended Software Release** fields. Proceed with the software update, by clicking **Update**.

The **Software Update Wizard** appears. The wizard leads you through the following three tabs in sequence:

• Release—Specify if you want to update the recommended software release or the latest software release.

• Update—Specify a time for the APs to restart (or reload). You can opt to have it done right away or schedule it for a later time.

To set the Primary AP to automatically reboot after the image pre-download is complete, check the **Auto Restart** check box. By default, this option is **Enabled**.

Confirm—Confirm your choices.

Follow the instructions in the wizard. You can revert to any tab at any given point of instance before you click Confirm.

**Step 7** After you click **Confirm**, one Primary capable APs and one Mesh Extenders will obtain the image from *Cisco.com* server and share their images to all the Primary capable APs and Mesh Extenders correspondingly.

You can abort a software update that is in progress, at anytime before the Primary AP completes rebooting, by clicking **Abort**.

The **Predownload Image Status** section of the page displays the status of image pre-downloaded to the APs in the network.

Step 8After all the APs' have moved to complete state, the Primary AP must restart (or reboot) to complete the software upgrade.If you have not checked the Auto Restart in Software Update Wizard, you can manually reboot the Primary AP, after<br/>the upgrade, by choosing Advanced > Primary AP Tools, and clicking Restart Primary AP.

Step 9 Clear the cache and log in to the Primary AP UI to verify the Primary AP software version in the Software Updatewindow.

### Updating the Software through Cisco Business Dashboard

When you add a Mesh Extender(S) to your Access Point network for the first time, you may choose to upgrade the firmware for the Mesh AP(s) through the Cisco Business Dashboard (CBD).

Updating the Software through Cisco Business Dashboard is possible, only if CBW is currently managed by CBD.

Before you start the image upgrade for the Mesh AP in Cisco Business Dashboard, configure the **Transfer Mode** in CBW interface.

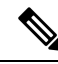

- **Note** 1. When the CBW is connected to CBD through direct management, then you can check the **Connection Status** in CBW GUI under **Advanced > CBD Settings** and confirm if the connection is up/down.
  - If the CBW is managed by CBD Probe, then check the status of the device online/offline in CBD inventory using the device's serial number. Device serial number can be found in CBW GUI under Monitoring > Access Points. Click on the AP name to view the information.

Step 1From the Primary AP UI, navigate to Management > Software Update.The Software Update window indicating the current software version number is displayed.

**Step 2** From the **Transfer Mode** drop-down list, choose **CBD-HTTPS** to update the software through CBD.

Step 3 Click Save.

- **Step 4** Refer to *Performing Device Actions*, in the Cisco Business Dashboard Administration Guide and follow the instructions to update the software.
- **Step 5** Click the **Predownload Image Status** arrows to display the status of the software update.